# 『青森県電子納品チェッカー』セットアップ手順

H28.1月(Vol.2)

※セットアップの手順は次のとおりです。

#### ① セットアップの開始

ホームページ上の『青森県電子納品チェッカー(Ver…)ダウンロード』をクリックします。

| 青森県電子卻                                                                         | <b>品チェッカー(半成27年3月)</b>                                                                                                    |
|--------------------------------------------------------------------------------|----------------------------------------------------------------------------------------------------|
| 青森県で使用                                                                         | っている電子納品検査ソフトのチェック部分をフリーソフト化した「青森県電子納品チェッカー」を、受注者を                                                                           |
| 象に公開しま                                                                         | o                                                                                                    |
| インストール方                                                                        | 法ならびに使用方法については、添付資料をご覧ください。                                                                                                  |
|                                                                                |                                                                                                    |
| Oインストール                                                                        | 時の使用許諾契約を確認し、契約事項を遵守してください。                                                                                                  |
|                                                                                | 時の使用許諾契約を確認し、契約事項を遵守してください。                                                                                                  |
| Oインストール<br>● 青森県                                                               | 時の使用許諾契約を確認し、契約事項を遵守してください。<br>電子納品チェッカー(Ver.12.00.15005 15-03-24)のダウンロード [72,251KB]                                         |
| Oインストー川                                                                        | 時の使用許諾契約を確認し、契約事項を遵守してください。<br>電子納品チェッカー(Ver.12.00.15005 15-03-24)のダウンロード [72,251KB]<br>ーのセットアップ手順 [497KB]                   |
| <ul> <li>○インストー川</li> <li>● 青森県</li> <li>● 「●チェッジ</li> <li>● 「●チェッジ</li> </ul> | 時の使用許諾契約を確認し、契約事項を遵守してください。<br>電子納品チェッカー(Ver.12.00.15005 15-03-24)のダウンロード [72,251KB]<br>ーのセットアップ手順 [497KB]<br>ーの利用方法 [408KB] |

ファイルのダウンロード画面が出てきますので、【保存】をクリックします。

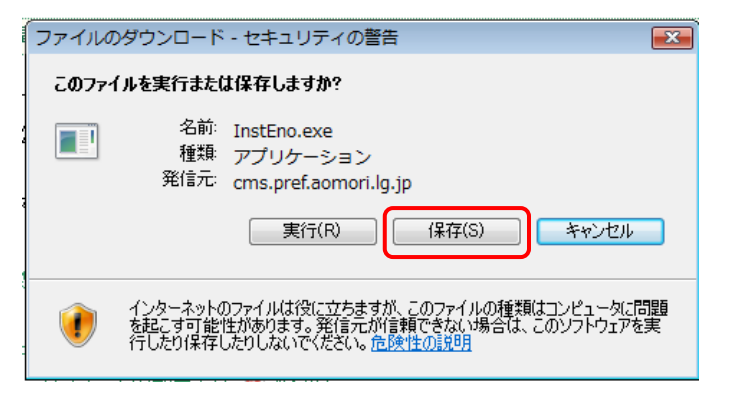

『InstEno.exe』がダウンロードされますので、ダブルクリックします。

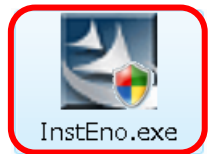

(※青森県の起動画面が表示された後、インストールウィザードが開始されます。)

### 2 セットアップの実行確認

セットアップの実行確認メッセージが出てきますので、【次へ】をクリックします。

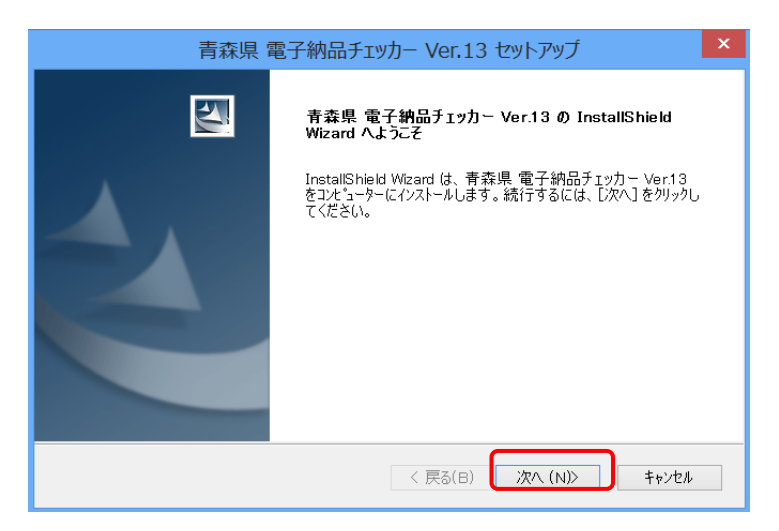

#### ③ 使用許諾契約への同意

使用許諾契約の画面になりましたら、【使用許諾契約の全項に同意します】を選択し、【次へ】をク リックします。(※同意されない場合は、キャンセルしか選択ができなくなります。)

| 青森県 電子納品チェッカー Ver.13 セットアップ                                                                                                    | x |
|----------------------------------------------------------------------------------------------------|---|
| 使用許諾契約およびパックアップに関する注意事項                                                                                                    |   |
| <ul> <li>青森県電子納品チェッカー</li> <li>く使用許諾&gt;</li> <li>本ソフトウエア利用に関する注意事項を必ずお読みください。</li> <li>1 使用対象者 本ソフトウエアは、青森県が発注するエ事及び委託業務に係る成果品について、青森県電子納品運用ガイドラインに基づき作成する受注者で、かつ本注意事項に許諾した者に限り使用できるものとします。</li> <li>2 著作権 本ソフトウエアの著作権は福井コンピュータ株式会社に帰属します。</li> <li>●使用許諾契約の全条項に同意します(A)</li> <li>印刷(P)</li> </ul> | ~ |
| InstallShield ( 戻る(B) (次へ (N)) キャンセル                                                                                                    | , |

| アップデートの場合のみ                                 |
|---------------------------------------------|
| 既に、「電子納品チェッカー」がインストールされている場合のみ、次の画面が表示されます。 |
|                                             |
| 青森県電子納品チェッカー Ver.13 セットアップ                  |
| <b>情報</b><br>次の内容をご確認の上、次へお進みください。          |
| 古いパージョンの電子納品チェッカーが見つかりました。                  |
| ■ インストールを続行すると、最新のプログラムに更新されます。             |
| <                                           |
| installShield<br>< 戻る(B) 次へ (N)> キャンセル      |
| 【次へ】をクリックして進みます。                            |

## ④ インストール先の選択

インストール先のフォルダ確認画面になります。

初期では、 C:¥Program Files¥EnoCheck フォルダとなります。(※変更可能です。) インストール先を確認されましたら、【次へ】をクリックします。

なお、アップデートの場合は、既にインストールされているフォルダが固定となります。

| 青森県 電子納品チェッカー Ver.13 セットアップ                                                            |
|----------------------------------------------------------------------------------------|
| <b>インストール先の選択</b><br>ファイルをインストールするフォルダーを選択します。                                         |
| セットアップは、次のフォルダーに 青森県 電子納品チェッカー Ver.13 をインストールします。<br>このフォルダーへのインストールは、[次へ]ホダンをクリックします。 |
| 別のフォルダーヘインストールする場合は、「参照」ホウンをクリックしてフォルダーを選択してください。                                      |
|                                                                                        |
|                                                                                        |
| インストール 先のフォルダー                                                                         |
| C:¥Program Files (x86)¥EnoCheck¥青森県 参照(R)                                              |
| InstallShield                                                                          |
| < 戻る(B) 次へ (N)> キャンセル                                                                  |

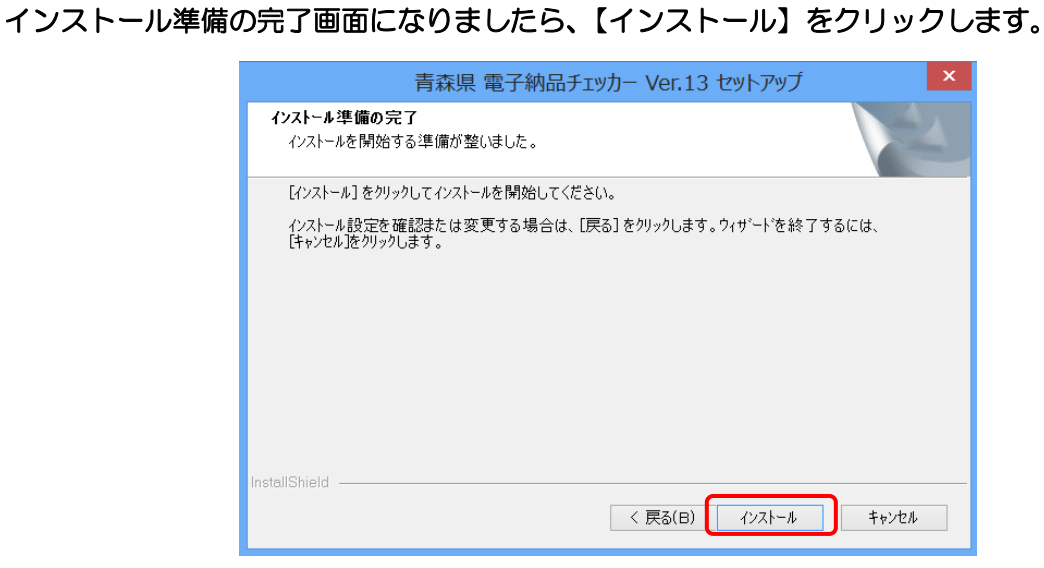

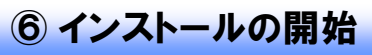

⑤ インストール準備の完了

順次必要なファイルがインストールされます。 プログラムファイルと動作上必要なモジュールがインストールされます。

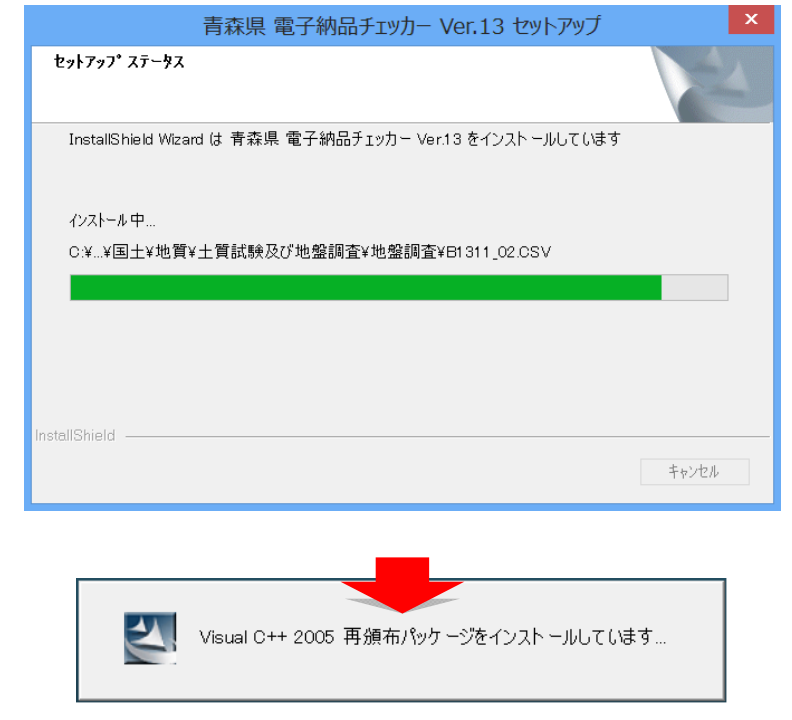

※必要な Microsoft Runtime モジュールがインストールされます。

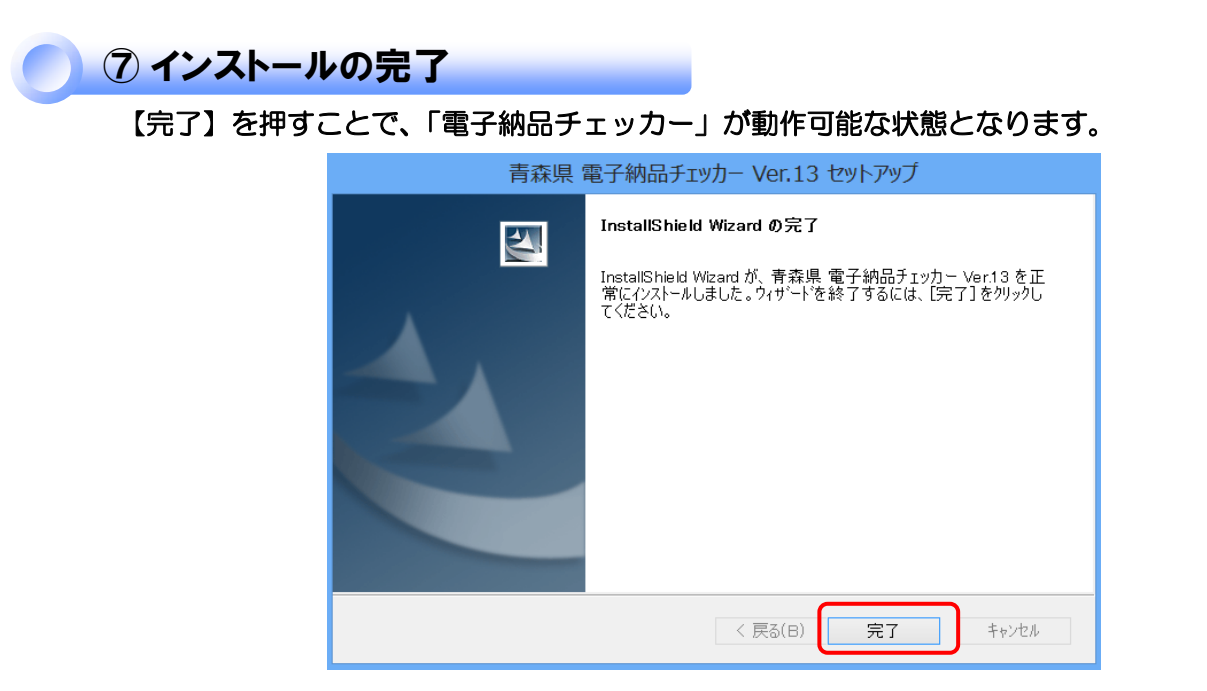

#### ⑧ 起動について

電子納品チェッカーが使用可能な状態となりました。 【プログラムのスタートメニュー】もしくは【ディスクトップ上のアイコン】から起動します。

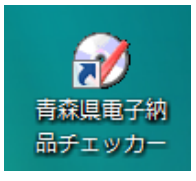